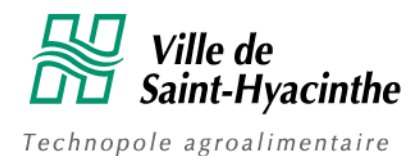

# **Guide d'utilisation métaPRISME – Portail Parental**

# CONNEXION ET PROFILS D'UTILISATEURS

### A. Connexion à métaPRISME

Se connecter avec le lien : <u>saint-hyacinthe.metaprisme.com</u>. L'écran de connexion s'affichera

| E coran de connexion e americie | •                                                                                                    |  |
|---------------------------------|----------------------------------------------------------------------------------------------------|--|
| FRISME Cestion de l'Intégration |                                                                                                    |  |
|                                 | Ville de<br>Saint-Hyacinthe<br>Technopole agroalmentaire                                                    |  |
|                                 | Courriel<br>Mot de passe                                                                                    |  |
|                                 | Mot de passe oublié ?<br>Me connecter 40                                                                    |  |
|                                 | Nouveau parent sur la plateforme ?<br>Créez un compte<br>Version \$11                                       |  |
|                                 | Le développement de l'application métaPRISME est le résultat<br>d'une collaboration entre ces partenaires : |  |

#### B. Création des comptes usagers « Parent »

Vous pouvez créer un compte directement sur métaPRISME. Pour ce faire, à l'écran de connexion, le parent doit cliquer sur « **Nouveau parent sur la plateforme? Créez un compte** ».

| Cestion de l'intégration<br>PRISME en camp de jour | Ville de<br>Saint-Hyacinthe<br>Technopole agradimentaire             |
|----------------------------------------------------|----------------------------------------------------------------------|
|                                                    | Connexion                                                            |
|                                                    | Mot de passe                                                         |
|                                                    | Mot de passe oublié ?<br>Me connecter +3                             |
|                                                    | Nouveau parent sur la plateforme ?<br>Créez un compte<br>Version S11 |

Le parent accèdera à l'écran de création de son compte qui lui donnera accès au Portail parental.

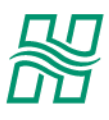

# Création d'un compte parent

Remplissez le formulaire suivant pour créer un nouveau compte parent.

| Prénom                                                                                                    | Nom                          |
|----------------------------------------------------------------------------------------------------|------------------------------|
|                                                                                                    |                              |
| Courriel                                                                                                    | Confirmation du courriel     |
|                                                                                                    |                              |
| Mot de passe                                                                                                    | Confirmation du mot de passe |
|                                                                                                    |                              |
| (Le mot de passe doit contenir au moins un caractère non<br>alphanumérique ("!", "\$", "&", etc.), au moins un caractère<br>minuscule ("a"-"z") et au moins un caractère majuscule ("A"- | -                            |
| "Z").)                                                                                                    |                              |
|                                                                                                    | L+ Créer le compte           |

Les informations suivantes doivent être saisies :

- Prénom
- Nom
- Courriel (2 saisies requises pour validation)
- Mot de passe (2 saisies requises pour validation)

Pour confirmer la création, le parent devra cliquer sur « Créer le compte ». À noter que si un accès existe déjà avec le courriel saisi, un message s'affichera pour informer l'utilisateur. En cas d'un déménagement par exemple, l'outil a été conçu pour qu'un parent puisse accéder à différents portails à partir du même accès pour éviter toute action manuelle.

## UTILISATION DU « PORTAIL PARENTAL »

#### C. Sélection de l'année et du jeune

Lors de la connexion, aller sélectionner l'année et ajouter un ou une jeune.

## **Portail parental**

| Année                          |                      | Jeune                                           |                          |                           |  |  |
|--------------------------------|----------------------|-------------------------------------------------|--------------------------|---------------------------|--|--|
| 2021                           | \$                   | Pascal Beaudet (26 février 2009) 🗘              |                          | + Ajouter un ou une jeune |  |  |
| Photo récei                    | nte du               | ou de la jeune sélectionnée                     |                          |                           |  |  |
| (La photo sera<br>d'encadremer | utilisée<br>nt du ca | pour présenter votre jeune au personnel<br>np.) |                          |                           |  |  |
| (sélection                     | nez ur               | ne photo) Parcourir                             | Aperçu<br>non disponible |                           |  |  |
|                                |                      | Téléverser                                      |                          |                           |  |  |

- Si le jeune est déjà associé au parent dû à une demande passée, jeune sera déjà une option dans la liste déroulante.

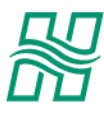

- Si c'est une première demande, le parent doit cliquer sur « Ajouter un jeune ».
  - Le parent devra saisir le Prénom, Nom et Date de naissance du jeune, puis cliquer sur « **Enregistrer** » pour confirmer.
  - Le jeune sera ajouté et maintenant sélectionnable dans la liste déroulante.

Le parent pourra également importer la photo du jeune qui servira dans les divers documents. Pour ce faire, sélectionner le fichier via « **Parcourir** », puis cliquer sur « **Téléverser** » pour confirmer l'importation. L'aperçu de l'image sera modifié en conséquence.

## D. Remplir le formulaire de demande de service

Pour débuter ou continuer la saisie du formulaire de demande de service, cliquer sur « **Remplir un formulaire de demande** » pour le jeune concerné.

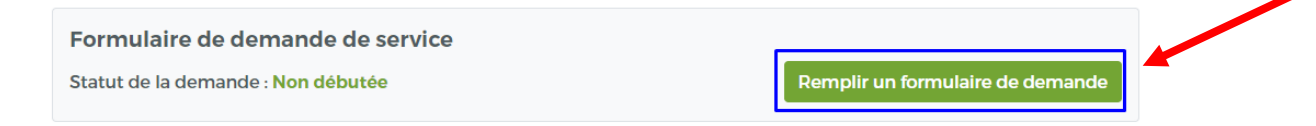

L'écran de suivi de chacune des sections s'affichera.

| Prénom<br>Nom                                                  | Pascal<br>Beaudet | Date de naissance<br>Âge actuel | 26 février 2009<br>11 ans |            |  |  |
|----------------------------------------------------------------|-------------------|---------------------------------|---------------------------|------------|--|--|
|                                                                |                   |                                 |                           |            |  |  |
| 1. Renseignements g                                            | énéraux           |                                 |                           | Non traité |  |  |
| 2. Contact et échange d'information avec les répondant(e)s     |                   |                                 |                           |            |  |  |
| 3. Fréquentation du service                                    |                   |                                 |                           |            |  |  |
| 4. Informations spécifiques sur votre jeune                    |                   |                                 |                           |            |  |  |
| 5. Expériences antérieures et facilitateurs pour l'intégration |                   |                                 |                           |            |  |  |
| 6. Informations supplémentaires                                |                   |                                 |                           |            |  |  |

En plus de l'identification du jeune, chaque section aura un des 3 statuts suivants

• Non traité (gris) : aucune information n'a été saisie pour la section.

- Brouillon (orange) : un brouillon a été enregistré pour cette section.
- **Complétée (vert)** : la section a été sauvegardée. Elle demeure cependant modifiable tant que la demande n'est pas soumise dans son entièreté.

Afin de débuter la saisie, cliquer sur la section concernée et l'écran de saisi s'ouvrira.

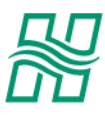

|                                                | 1          | 2          | 3 | 4 |                                                                                         |
|------------------------------------------------|------------|------------|---|---|-----------------------------------------------------------------------------------------|
| Mon jeune n'a pas du tout envie d'y participer | $\bigcirc$ | $\bigcirc$ | 0 | 0 | Mon jeune compte les dodos avant le début du<br>camp tellement il a hâte d'y participer |
| écisions sur le niveau d'intérêt               |            |            |   |   |                                                                                         |
|                                                |            |            |   |   |                                                                                         |
|                                                |            |            |   |   |                                                                                         |
|                                                |            |            |   |   |                                                                                         |

Pour chaque section, deux options d'enregistrement sont possibles :

• Enregistrer un brouillon : permet d'enregistrer une section partiellement complétée. À noter que la validation des champs obligatoires ne s'effectue pas avec l'enregistrement d'un brouillon.

• Sauvegarder la section : la validation des champs obligatoires sera effectuée et s'ils sont bien tous complétés, la section sera enregistrée et sera prête pour soumission.

| 2. Contact et échange d'information avec les répondant(e)s 3. Fréquentation du service 4. Informations spécifiques sur votre jeune 5. En échange autérité de la service | Complétée<br>Complétée |
|----------------------------------------------------------------------------------------------------|------------------------|
| 3. Fréquentation du service<br>4. Informations spécifiques sur votre jeune                                                                                              | Complétée              |
| 4. Informations spécifiques sur votre jeune                                                                                                    |                        |
|                                                                                                    | Complétée              |
| 5. Experiences anterieures et facilitateurs pour l'integration                                                                                                    | Complétée              |
| 6. Informations supplémentaires                                                                                                    | Complétée              |

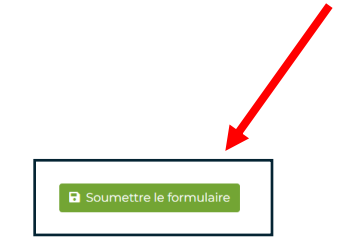

Une fois toutes les sections dûment complétées, le bouton « **Soumettre le formulaire** » deviendra disponible.

Vous devez soumettre le formulaire pour que votre dossier soit analysé.

## E. Consultation et réponse à l'offre de service

Lorsque l'offre de service aura été remplie par la Ville de Saint-Hyacinthe, le parent recevra un courriel lui demandant d'accéder au portail afin d'en consulter le détail et pour soumettre sa réponse.

Pour afficher l'offre de service, cliquer sur « Consulter l'offre de service ».

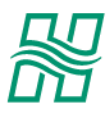

# **Portail parental**

| Année                                                                                | Jeune                                                                                                    |                          |                              |  |  |  |
|--------------------------------------------------------------------------------------|----------------------------------------------------------------------------------------------------|--------------------------|------------------------------|--|--|--|
| 2021 <b>÷</b>                                                                        | Jeanne Beaudet (2 février 2012) 🗢 🖬 Ajouter un ou une jeune                                                              |                          |                              |  |  |  |
| Photo récente du<br>(La photo sera utilisé<br>d'encadrement du ca<br>(sélectionnez u | a ou de la jeune sélectionnée<br>e pour présenter votre jeune au personnel<br>imp.)<br>ne photo) Parcourir<br>Téléverser | Aperçu<br>non disponible |                              |  |  |  |
| Communication of                                                                     |                                                                                                    |                          |                              |  |  |  |
| Formulaire de                                                                        | e demande de service                                                                                                    |                          |                              |  |  |  |
| Statut de la dem                                                                     | ande : Soumis (4 février 2021 10:24)                                                                                     |                          |                              |  |  |  |
|                                                                                      |                                                                                                    |                          |                              |  |  |  |
| Offre de servi                                                                       | ce                                                                                                    |                          |                              |  |  |  |
| Statut de l'offre :                                                                  | Réponse requise                                                                                                    |                          | Consulter l'offre de service |  |  |  |

Le détail de l'offre s'affichera. Vous devrez ensuite confirmer que l'offre de service vous convient soit en acceptant ou en refusant la demande.

Retour

Accepter l'offre Refuser l'offre

Pour accepter la demande, cliquer sur « **Accepter l'offre** ». Le statut de la demande passera à « Camp en cours ».

Pour refuser l'offre, cliquer sur « **Refuser l'offre** ». Un message pour valider l'action apparaîtra et indiquera ceci : « **Le refus de l'offre de service va mettre** fin à votre demande pour l'année en cours. Nous vous invitons à contacter la personne responsable du service d'intégration. »

Il sera ensuite possible de cliquer sur « OK » ou sur « Annuler ».

### F. Consultation du bilan d'intégration

Lorsque le bilan d'intégration aura été rempli par l'organisation et que le statut « Processus terminé » sera atteint, le parent pourra le consulter directement au portail.

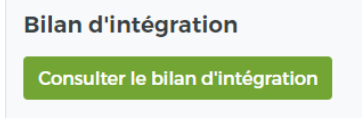

La section « Bilan d'intégration » deviendra disponible : Pour afficher le bilan, cliquer sur « **Consulter le bilan d'intégration ».** Le bilan s'ouvrira dans un second onglet du navigateur.